NF13779 — Nouvelle option "Anomalies de stock" listant les déclinaisons/tailles/magasin avec du stock négatif — version du 11/02/2022

# **MAGASIN AVEC DU STOCK NÉGATIF**

## Disponible depuis la version 6.06.0.30781

Voir la carte de la fonctionnalité : A classer

La fonctionnalité "Anomalies de stock" affiche la fiche stock des anomalies en listant toutes les déclinaisons/tailles/magasin dont le stock est négatif afin de faciliter la gestion des stocks négatifs. Elle est accessible depuis le menu Analyses > Anomalies de stock et depuis le bouton Anomalies de stock de la liste des ventes.

Cette fonctionnalité **n'est restreinte par aucun droit utilisateur** et donc accessible pour tous les utilisateurs.

### Liste des ventes :

- le bouton Anomalies de stock:
  - affiche le nombre de déclinaisons/tailles dont le stock est négatif pour le magasin du réplicateur en cours, quarantaines comprises et sans tenir compte du filtre utilisateur concernant le catalogue (rayon ...)
  - o affiche la fiche stock des anomalies (HORS quarantaines éventuelles)

| Journées de v                 | entes      |       |           |          |         |                          |                            |                       |                |                  |
|-------------------------------|------------|-------|-----------|----------|---------|--------------------------|----------------------------|-----------------------|----------------|------------------|
| Recherche                     |            |       |           |          |         |                          |                            |                       |                | ≡                |
| 🗆 🛛 🗖 D                       | ates de    | 🕍 Ma  | 🌹 Caisses | Libellés | Réalisé | Objectif                 | % Objectif                 | Passage               |                | ^                |
| 0                             |            | 1 Mag | 1         | 11590 6  |         |                          |                            |                       |                |                  |
| O 🗈 🚺 19/02/2018 1 Mag 101 11 |            |       |           |          | 173,49€ |                          |                            |                       |                | ~                |
| ⊕ <u>C</u> réer               | 🔀 Modifier |       |           |          |         | Anomalie                 | s de stock : -36           | S <u>t</u> atistiques | et utilitaires | 🖹 <u>D</u> ébits |
|                               |            |       |           |          |         | Fiche stock<br>anomalies | Nb déclinais<br>avec stock | sons/tailles          |                |                  |

#### Menu:

• Analyses > Anomalies de stock (accessible également en caisse)

#### Caisse :

 le bouton "Recherche Article" affiche également le nombre de déclinaisons/tailles dont le stock est négatif pour le magasin du réplicateur en cours. NF13779 — Nouvelle option "Anomalies de stock" listant les déclinaisons/tailles/magasin avec du stock négatif — version du

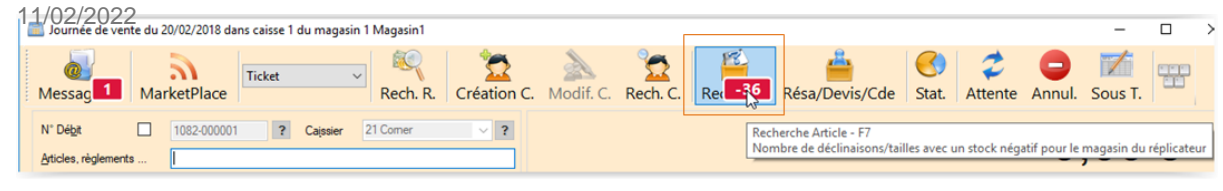

# Anomalies de stock

Cette fenêtre liste les anomalies de stock, les déclinaisons/taille/magasin ayant du stock négatif (la liste comporte en plus les colonnes Taille et Magasin par rapport à la fiche stock). Elle tient compte du filtre utilisateur concernant le catalogue.

La sélection d'une ligne affiche **la fiche stock de la déclinaison sélectionnée (toutes tailles)** (comme la fiche stock classique) pour le magasin sélectionné dans la fiche du bas (à droite de "Tous les magasins").

L'option Mon magasin permet de filtrer la liste sur le magasin de mon réplicateur.

|                      | 🥇 Fiche Sto                                                                                      | ck des erreu | ırs de stoc | k mag   | e et<br>asin |           |                                                                                           |      |     |        |      |          |        |      | -    |                             | ×   |
|----------------------|--------------------------------------------------------------------------------------------------|--------------|-------------|---------|--------------|-----------|-------------------------------------------------------------------------------------------|------|-----|--------|------|----------|--------|------|------|-----------------------------|-----|
|                      | Recherche                                                                                        | ,            |             |         |              | 7         |                                                                                           |      |     |        |      |          |        |      |      | :                           | ≡   |
|                      | SC                                                                                               | I 🕍 Mod      | èles e      | Taille  | Magasins     | Sous-     | fa C                                                                                      | Ca   | Ca  | C 🕍 Ma | Libe | llés mod | I Coll |      |      |                             | ^   |
|                      | 0 •                                                                                              | 001 📄        | 5, Bla      | 39      | 1 Magasin    | 1 100 B   | ott                                                                                       |      |     | 106 F  | »    |          | E16    |      |      |                             |     |
|                      | 0                                                                                                | <b>001</b>   | 5, Bla      | 40      | 1 Magasin    | 1 100 B   | ott                                                                                       |      |     | 106 F  | )    |          | E16    |      |      |                             | -   |
|                      | 0                                                                                                | <b>001</b>   | 5, Cu       | 39      | 1 Magasin    | 1 100 B   | ott                                                                                       |      |     | 106 F  | o    |          | E16    |      |      |                             |     |
|                      | $\cap$                                                                                           | <b>= 010</b> | 01. Bl      | 21      | 1 Magasin    | 1 100 B   | ott C                                                                                     |      |     | 107    |      |          | H16    |      |      |                             | ~   |
|                      | Rechercher par codes Mon magasin Filtrer sur le mag du réplicateur                               |              |             |         |              |           |                                                                                           |      |     |        |      |          |        |      |      |                             |     |
|                      | Tous les magasins 1 Magasin1 ✓ ? ♦ Publication en masse des produits ✓ 🖓 Vie totale du produit ✓ |              |             |         |              |           |                                                                                           |      |     |        |      |          |        |      | ·    |                             |     |
|                      | 🔋 Général                                                                                        | ) Détai      | l 🎚 Cor     | nmandes | Réception    | ins 🎚 Tra | ; 🔰 Transferts 👌 Code article 👌 Ventes 👌 Prix de solde 🌖 Magasins et/ou critères 👌 Ecou 💽 |      |     |        |      |          |        |      |      | • •                         |     |
| Fiche stock<br>de la | Recherch                                                                                         | e            |             |         |              |           |                                                                                           |      |     |        |      |          |        |      |      | Ξ                           | ≡   |
| déclinaison          |                                                                                                  | -7           | 116,67.     | . 1,47  | 2,96         | 13,00 %   |                                                                                           |      | 42  | 49     | 9    | 8        | 8      |      |      |                             |     |
| pour le<br>magasin   | 🕍 Mag                                                                                            | Stock        | Perfor      | Mul     | Coeffi       | Pourc     | Com                                                                                       | Stoc | Réc | Vent   | Vent | Tra +    | Tra -  | Tran | Tran | Dernièr                     | 1   |
|                      | 1 Mag                                                                                            | -4           | 112,90.     | -       | 3,56         | 8,97 %    |                                                                                           |      | 23  | 35     | 5    | 8        |        |      |      | 19/02/2                     |     |
|                      | 2 Cnor<br><                                                                                      | 2            | 137 50      | 0.46    | 1 77         | 07 00 e/  |                                                                                           |      | 0   | 11     | 3    |          |        |      |      | 0010110<br>\$               | 1   |
|                      | Photo du                                                                                         | modèle       |             |         |              |           |                                                                                           |      |     |        |      |          |        |      |      | <mark>⊪⊳ <u>F</u>ern</mark> | ner |

Vous pouvez ensuite sélectionner toutes ou certaines déclinaisons, le traitement souhaité (transfert, ajustement ...) dans la liste puis cliquer sur + pour saisir manuellement le mouvement pour les déclinaisons filtrées:

NF13779 — Nouvelle option "Anomalies de stock" listant les déclinaisons/tailles/magasin avec du stock négatif — version du 11/02/2022

| Recherche      | -             |        |         |          |          |      |       |          |                     |                 |       |         |          |         |              |                |   |
|----------------|---------------|--------|---------|----------|----------|------|-------|----------|---------------------|-----------------|-------|---------|----------|---------|--------------|----------------|---|
| SCI            | Modèle        | s e    | Taille  | Mag      | asins    | Sou  | s-fa_ | C        | Ca                  | Ca_             | С     | 😫 Ma    | Libellés | mod     | Coll_        |                |   |
| •              | <b>0015</b> . | Bla    | 39      | 1 Ma     | agasin1  | 100  | Bott_ |          |                     |                 |       | 106 P   |          |         | E16          |                |   |
|                | <b>0015</b> . | Bla    | 40      | 1 M      | agasin1  | 100  | Bott_ |          |                     |                 |       | 106 P   |          |         | E16          |                |   |
| •              | 0015.         | Cu_    | 39      | 1 Ma     | agasin1  | 100  | Bott  |          |                     |                 |       | 106 P   |          |         | E16          |                |   |
| •              | 01001         | , BI   | 21      | 1 Ma     | agasin1  | 100  | Bott  | C        |                     |                 |       | 107     |          |         | H16          |                |   |
| ۲              | 01001         | . BI   | 22      | 1 Ma     | agasin1  | 100  | Bott_ | C_       |                     |                 |       | 107     |          |         | H16          |                |   |
| Rechercher par | codes         | Manada | Mor     | n magasi | n        |      |       | e . e    |                     |                 |       |         |          |         |              |                | _ |
|                |               | Mayasi |         |          | × 1      |      | Fich  | e Stoci  | k k                 | se des          | produ | 105     | × ¥      | vie tot | ale du produ | nt             |   |
| ij General a   | g Detai       | U Con  | nmandes | 8 H      | eception | 5 8  | Ges   | tion de  | s soldes            |                 |       |         |          | oe y    | Magasins e   | et/ou citteres | 8 |
| P.C.F.H.T.     | P.A.H.        | Τ.     | F       | P.A.M.F  | Р.       | PVTT | Lots  | vente    | s quanti            | tatives e       | t pro | motions |          | Demi    | ère dat      |                |   |
| 36,25          | C             |        |         |          |          |      | Mod   | ificatio | n massi             | ve des n        | nodèl | les     |          | 0       | 6/12/2016    |                |   |
| Taille         | Total         | 0 39   | 0 40    | o 41     | 0 42     | o 43 | Plan  | de gu    | eltes sur           | modèle          | S     | te      |          |         |              |                |   |
| Stock début    |               |        |         |          |          |      | Sais  | ie de n  | éception            | se ues p        | 1000  | 11.5    |          |         |              |                |   |
| Commande       |               |        |         |          |          |      | Sais  | ie des   | comman              | ided            |       |         |          |         |              |                |   |
| Commande       |               |        |         |          |          |      | Sais  | ie des   | comman<br>transfert | ndes inte<br>he | rnes  |         |          |         |              |                |   |
|                | . 5           |        |         | 1        | 2        | 1    | Sais  | ie man   | uelle de            | s stocks        | idéa  | NUX     |          |         |              |                |   |
| Commande_      |               |        |         |          |          |      | Vent  | e en gr  | ros                 |                 |       |         |          |         |              |                | _ |
| Commande.      |               |        |         |          |          |      |       |          |                     |                 |       |         |          |         |              |                |   |